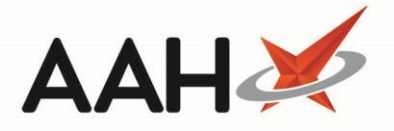

# Printing an Item or Order from the Order Pad

You can print a report of all or some items on the *Order Pad*, if you wish to send that order through to the wholesaler or supplier via fax or email.

### **Printing an Order**

- 1. From the Ordering Manager, with the *Order Pad* selected, press **[F8 Print Item(s)]**.
- 2. The order print preview displays.

| R | eport Pre                       | view              |               |                                                |       | -     |       | × |
|---|---------------------------------|-------------------|---------------|------------------------------------------------|-------|-------|-------|---|
|   | ⊨ → 🤇                           | 2 H 4             | 1 of 1        |                                                |       |       |       | Ţ |
|   | Orderpad Item(s) Summary Report |                   | Pharmaceuti   | cals Are Us                                    |       |       |       |   |
|   | AAH1                            |                   |               | Page 1                                         |       |       |       |   |
|   |                                 | Order<br>Quantity | Order<br>Code | Drug Description                               | Price | Total |       |   |
|   |                                 | 2                 | 6977300       | Alendronate once weekly 70mg tabs (4) WAYM     | 0.00  | 0.00  |       |   |
|   |                                 | 0                 | 1077361       | Amoxicillin 250mg caps (15) AAH                | 0.69  | 0.00  |       |   |
|   |                                 | 3                 | 1094200       | Amoxicillin 250mg caps (21) LPC                | 0.00  | 0.00  |       |   |
|   |                                 | 1                 | 5700513       | Arthrotec 50 gast-res tab *PI* (60) VIRTUAL PI | 0.00  | 0.00  |       |   |
|   |                                 | 3                 | 3986262       | Asacol MR 400mg gast-res tab (84) ALLERGAN     | 27.45 | 82.35 |       |   |
|   |                                 | 0                 | 1130418       | Aspirin 300mg tabs (16) ALMUS                  | 0.00  | 0.00  |       |   |
|   |                                 | 3                 | 1075894       | Aspirin 300mg tabs (28) ACTAVIS                | 2.93  | 8.79  |       | - |
|   |                                 |                   |               |                                                | •     |       | 100 % | • |

- 3. From there, you can either:
  - Click the floppy disk 🔜 icon to export and save the report on your computer
  - Click the printer 📕 icon to print the report

#### **Printing an Item**

1. From the Ordering Manager, with the *Order Pad* selected, highlight an item. Note you can highlight more than one item by using **[CTRL]+left-click**.

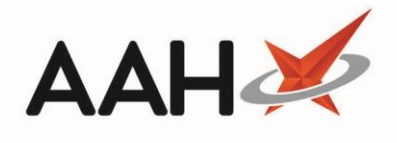

| ProScript Connect ▼<br>27 February 2019 16:44   | Search (CTRL+S)                                                                                                    | <del>•</del> ۹ (i)       |                            |                 | 🔟   Respons               | ible Pharm       | nacist Victo    | oria Smith   User T | 'he Supervisor 💻 🗖               | ×                   |
|-------------------------------------------------|----------------------------------------------------------------------------------------------------|--------------------------|----------------------------|-----------------|---------------------------|------------------|-----------------|---------------------|----------------------------------|---------------------|
| My shortcuts 🕂                                  | Search Workflow Manager                                                                                            | Ordering Manager         |                            |                 |                           |                  |                 |                     |                                  |                     |
| Redeem Owings<br>F2                             | Search Worknow Manager                                                                                             |                          |                            |                 |                           |                  |                 |                     |                                  |                     |
| Reprints E6                                     | Order Pad Outbox Goods In Order History                                                                            |                          |                            |                 |                           |                  |                 |                     |                                  |                     |
| Ordering<br>F7                                  | F1 - Add Item F2 - Select Supplier                                                                                 | 3 - Next<br>Page Another | e Line(s) to<br>r Supplier | F5 - Mo<br>Anot | ve Line(s) to<br>her Page | F6 - L<br>UnLock | ock/<br>Item(s) | Delete Item(s) 👻    | F8 - Print Item(s) 👻             |                     |
| Overdue Scripts<br>F8                           | F10 - Send All 👻                                                                                                   |                          |                            |                 |                           |                  |                 |                     |                                  |                     |
| MDS Prep<br>F9                                  |                                                                                                    |                          |                            |                 |                           |                  |                 |                     |                                  |                     |
| MDS Scripts Due                                 | Alt+K - Stock Card Add Item(s)                                                                                     | Comments                 |                            |                 |                           |                  |                 |                     |                                  |                     |
| SDM<br>Ctrl M                                   | Page Page 1 (12)   Locked Only                                                                                     |                          |                            |                 |                           |                  |                 |                     |                                  |                     |
| Stock Manager<br>Ctrl O                         | Phoenix (12) AAH (29) All (4                                                                                       | 1)                       |                            |                 |                           |                  |                 |                     |                                  |                     |
| MDS Manager<br>F11                              | Description                                                                                                    | Order Code Supp          | plier                      | Page            | OuterSize                 | Packs            | Price           | Total               | Lock Reason                      |                     |
| ETP                                             | Asacol MR 400mg gast-res tab                                                                                       | 3986262 PHD              | )                          | 1               | 0                         | 0                | £27.45          | £0.00               |                                  | <u>*</u>            |
| Ctrl E                                          | Aspirin 300mg tabs (32) ALMUS                                                                                      | 1130400 PHD              | )                          |                 | 0                         | 1                | £0.22           | £0.22               |                                  |                     |
| Script Q                                        | Betnovate 0.1% cream *PI* (30                                                                                      | 6603807 PHD              |                            |                 | 0                         |                  | £1.40           | £4.20               |                                  |                     |
| RMS                                             | Citalopram 10mg tabs (28) PHD                                                                                      | 7388630 PHD              |                            |                 | 0                         | 15               | £0.82           | £12.30              |                                  | =                   |
| Ctrl R                                          | CITALOPRAM TABS 10MG                                                                                               | 1137827 PHD              | )                          | 1               | 0                         | 15               | £0.31           | £4.65               |                                  |                     |
|                                                 | Easyhaler Salbutamol sulfate 10                                                                                    | 3093465 PHD              | )                          | 1               | 0                         | 8                | £3.31           | £26.48              |                                  |                     |
|                                                 | Methadone 1mg/1ml oral soln                                                                                        | 1057041 PHD              | )                          | 1               | 0                         | 1                | £1.00           | £1.00               |                                  |                     |
|                                                 | Paracetamol 120mg/5ml susp S                                                                                       | 1186063 PHD              | )                          | 1               | 0                         | 1                | £1.19           | £1.19               |                                  |                     |
|                                                 | Propranolol 10mg tabs (28) PHD                                                                                     | 7374424 PHC              | )                          | 1               | 0                         | 5                | £1.70           | £8.50               |                                  |                     |
|                                                 | Propranolol 40mg tabs (28) AAH                                                                                     | 1085638 PHD              | )                          | 1               | 0                         | 2                | £6.75           | £13.50              |                                  | *                   |
|                                                 | Page 1 (12) Page 2 (0) Page 3 (0) Page 4 (0) Page 5 (0) All pages (12) Number of Line(s): 12 Current Total: £76.04 |                          |                            |                 |                           |                  |                 |                     |                                  |                     |
| Drug Statistics (Aspirin 300mg tabs (32) ALMUS) |                                                                                                    |                          |                            |                 |                           |                  |                 | + <sub>2</sub> x    | $\sim$                           |                     |
|                                                 | By Drug ▼ Feb Jan Dec Nov Oct Sep In Stock                                                                         |                          |                            |                 |                           |                  |                 |                     | 5<br>ock 0                       |                     |
|                                                 | Max Day 0 1 0                                                                                                    | 0 0 1                    |                            |                 |                           |                  |                 |                     | On Order                         | Pad 2               |
|                                                 | Month Total         0         1         0           Forms         0         1         0                            | 0 0 1<br>0 0 1           |                            |                 |                           |                  |                 |                     | Uue In<br>Wholesale<br>Suggester | o<br>er<br>d Lvl. 1 |
|                                                 |                                                                                                    |                          |                            |                 |                           |                  |                 |                     |                                  |                     |

- 2. Click the arrow in the **[F8 Print Item(s)]** button and select the *Alt+F8 Print Selected Item(s)* option or press **[Alt+F8]**.
- 3. The print preview for the selected items displays.

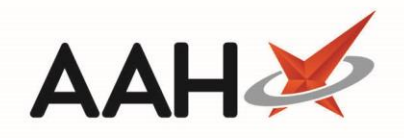

| Report Preview |                   |                                 |                                           |   |           |           |       |   |  |  |
|----------------|-------------------|---------------------------------|-------------------------------------------|---|-----------|-----------|-------|---|--|--|
|                | < > × ¢ H         | < 1 of                          |                                           |   |           |           |       | Ţ |  |  |
|                | Orderpad          | Orderpad Item(s) Summary Report |                                           |   | 24/7 Phar | macy Stop |       |   |  |  |
|                | Phoenix           |                                 | Page 1                                    |   |           |           |       |   |  |  |
|                | Order<br>Quantity | Order<br>Code                   | Drug Description                          |   | Price     | Total     |       |   |  |  |
|                | 1                 | 1130400                         | Aspirin 300mg tabs (32) ALMUS             |   | 0.22      | 0.22      |       |   |  |  |
|                | 3                 | 6603807                         | Betnovate 0.1% cream *PI* (30g) PHD       |   | 1.40      | 4.20      |       |   |  |  |
|                | 15                | 7388630                         | Citalopram 10mg tabs (28) PHD             |   | 0.82      | 12.30     |       |   |  |  |
|                | 1                 | 1186063                         | Paracetamol 120mg/5ml susp SF (100ml) AAH |   | 1.19      | 1.19      |       | - |  |  |
|                | ·                 |                                 |                                           | • |           |           | 100 % | • |  |  |

- 4. From there, you can either:
  - $\circ$   $\,$  Click the floppy disk icon to export and save the report on your computer  $\,$
  - Click the printer icon to print the report

## **Revision History**

| Version Number | Date             | Revision Details | Author(s)            |
|----------------|------------------|------------------|----------------------|
| 1.0            | 11 December 2019 |                  | Joanne Hibbert-Gorst |
|                |                  |                  |                      |
|                |                  |                  |                      |

#### **Contact us**

For more information contact: **Telephone: 0344 209 2601** 

Not to be reproduced or copied without the consent of AAH Pharmaceuticals Limited 2019.